## TUTO : Ajouter la météo ELFE sur son smartphone

La météo ELFE est accessible librement, directement depuis le site web : <u>http://meteo.projet-elfe.fr</u> (ou le QR Code ci-contre)

Pour y accéder en un clic depuis votre smartphone (comme une application), voilà la marche à suivre afin d'ajouter un raccourci :

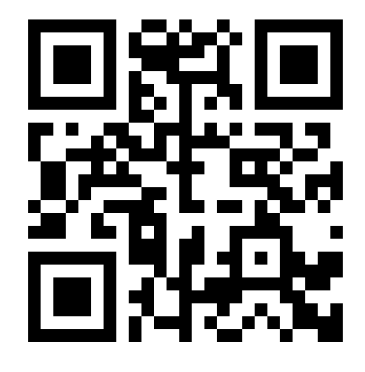

## Sur iPhone ou iPad :

1. Lancer l'application de navigation internet. Ca peut être Google Chrome, Safari, Firefox...

NB : le tuto ne fonctionne pas avec les applis de recherche intégrées, comme Google search, DuckDuckGo ou Qwant.

- 2. Taper l'adresse du site dans la barre d'adresse : <u>http://meteo.projet-elfe.fr</u>
- 3. Valider l'adresse : le site s'affiche
- 4. Appuyez sur l'icône de partage (carré avec flèche vers le haut) située en bas de l'écran.
- 5. Dans le menu déroulant, faites défiler pour sélectionner **«Sur l'écran d'accueil »**
- 6. Indiquez un nom pour le raccourci, puis cliquez sur « **Ajouter** »

Et voilà, le site est disponible sous forme d'une icône, sur votre écran d'accueil !

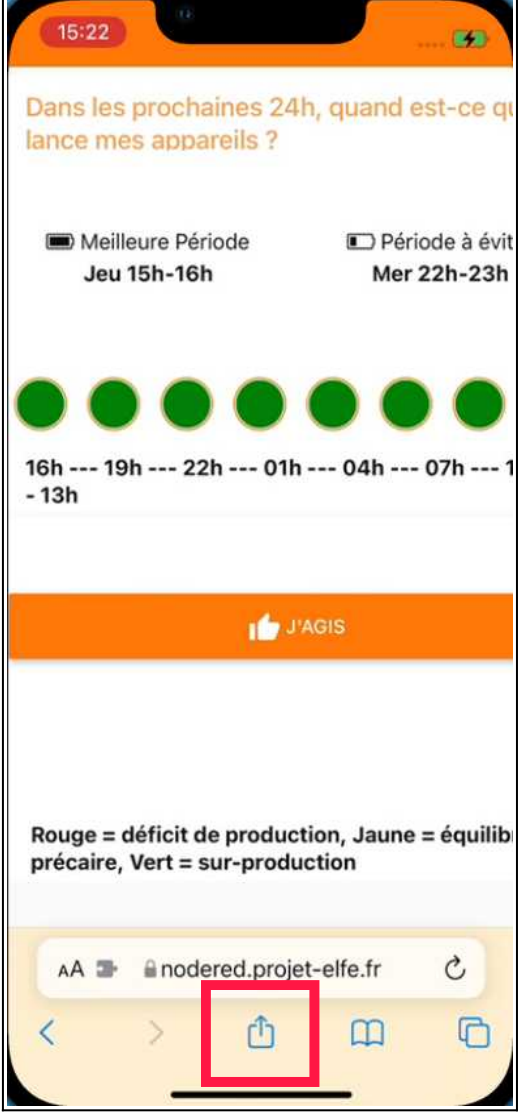

## Sur Android (tout ce qui n'est pas Apple)

- Lancer l'application de navigation internet. Ca peut être Google Chrome, Safari, Firefox...
  NB : le tuto ne fonctionne pas avec les applis de recherche intégrées, comme Google search, DuckDuckGo ou Qwant.
- 2. Taper l'adresse du site dans la barre d'adresse : http://meteo.projet-elfe.fr
- 3. Valider l'adresse : le site s'affiche
- 4. Appuyez sur l'icône de menu (trois points) située dans le coin supérieur droit de l'écran.

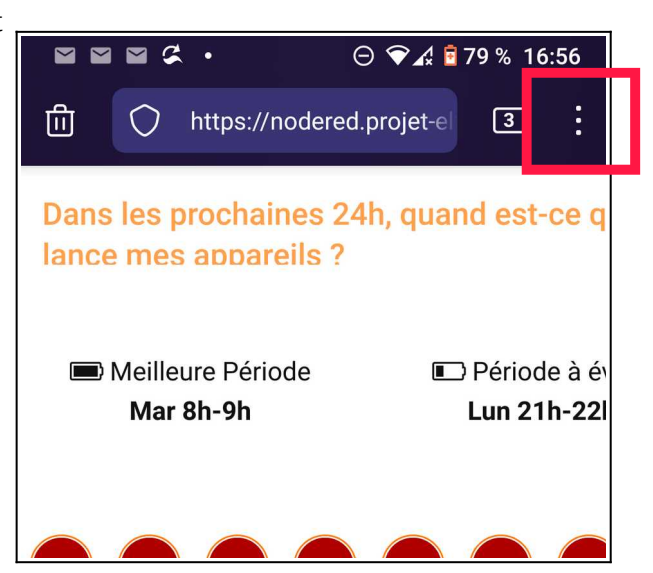

- 5. Dans le menu déroulant, faites défiler pour sélectionner « **Ajouter à l'écran d'accueil »**
- 6. Indiquez un nom pour le raccourci, puis cliquez sur « **Ajouter** »

Et voilà, le site est disponible sous forme d'une icône, sur votre écran d'accueil !

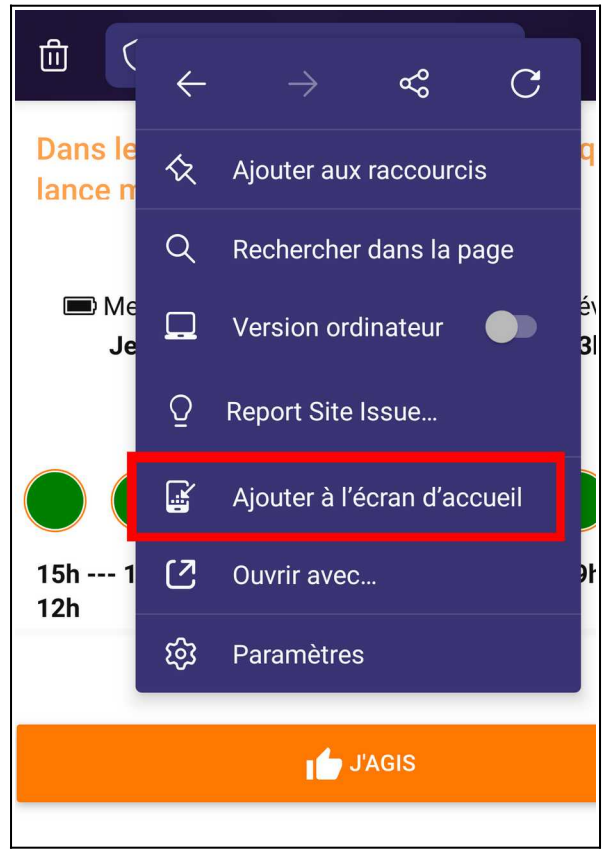